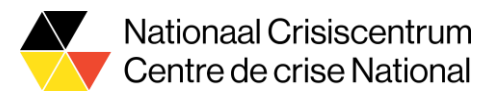

# Housing Tool – Guide pour l'utilisateur

#### 1 Introduction

L'outil « Housing tool » a été développé par le Centre national de crise et fournit une plateforme permettant à chaque commune de consulter, compléter et adapter l'aperçu des places disponibles dans le dispositif d'hébergement de crise proposé par la commune elle-même ou par les citoyens de la commune.

Les données qui figurent actuellement dans l'Housing tool ont été fournies par les coordinateurs communaux responsables de l'accueil des réfugiés ukrainiens, via le formulaire distribué par le NCCN le 28/2. Il est prévu que les coordinateurs communaux le tiennent à jour en supprimant les places qui ne sont plus disponibles, en modifiant les données des personnes responsables le cas échéant ou en signalant de nouvelles places libres.

## 2 A qui s'adresse l'outil Housing Tool ?

L'Housing Tool est destiné au coordinateur municipal pour l'accueil des réfugiés d'Ukraine.

Le coordinateur communal peut utiliser l'Housing Tool pour consulter l'aperçu des places offertes pour sa commune, tant par des personnes privées que par la commune elle-même. Le coordinateur communal peut également éditer, compléter et corriger les places offertes.

Les données par commune ne peuvent être consultées que par les personnes qui ont été désignées comme coordinateurs sur la plateforme "e-Gov Role Management". Les coordinateurs communaux qui ont déjà soumis leurs données (y compris le numéro du registre national) au NCCN devraient en principe avoir un accès immédiat à l'outil. Les coordinateurs communaux qui n'ont pas encore d'accès peuvent demander au coordinateur informatique de leur commune de leur accorder l'accès nécessaire. La section 3 explique comment le coordinateur informatique peut attribuer le rôle.

Il est possible d'accorder l'accès à l'Housing Tool à plusieurs employés de la commune. Il est important de noter, cependant, que cet outil contient beaucoup de données privées sur les citoyens. Limitez donc le nombre d'employés ayant accès à l'outil au strict nécessaire et demandez à toutes ces personnes de traiter les données avec discrétion.

## 3 Où puis-je trouver l'outil Housing Tool ?

L'Housing Tool se trouve à l'adresse www.housing-oekraine.be. Les coordinateurs communaux qui se sont vu attribuer le bon rôle dans "My e-Gov Role Management", pourront se connecter à l'outil de logement avec ItsMe ou avec leur e-ID.

#### 4 Quel est le rôle de la commune dans l'outil Housing Tool ?

Les communes sont invitées à assumer un rôle de coordination dans l'organisation de l'hébergement de crise sur leur territoire. Ce rôle de coordination comporte 4 aspects :

- La collecte des offres des citoyens et l'enregistrement des places de logement de crise dans l'Housing Tool. Il n'est pas possible de donner aux citoyens un accès à l'outil de logement, la commune doit donc s'organiser pour collecter les offres dans la commune et les enregistrer dans l'Housing Tool. La collecte de ces données peut se faire via le site web de la commune, par exemple. Pour le moment, cela doit encore être fait séparément via le formulaire sur housing-oekraine.be. La possibilité de faire des "bulkuploads" est prévue. Cela permettra à une commune d'ajouter un grand nombre d'initiatives à l'Housing Tool en même temps.
- Garder un œil sur le transfert des offres des citoyens dans l'Housing Tool, afin d'éviter l'inclusion dans l'Housing Tool de personnes ayant de mauvaises intentions ou de personnes qui ne sont pas en mesure de loger des Ukrainiens.
- 3. La mise à jour des données dans l'outil de logement. Si un citoyen n'est plus intéressé par l'accueil d'Ukrainiens, si une place disponible est occupée par un réfugié ou si l'offre change d'une autre manière (par exemple, le nombre maximal de places d'accueil augmente ou diminue, une nouvelle adresse électronique du responsable de l'initiative, etc.), le coordinateur communal peut actualiser et enregistrer à

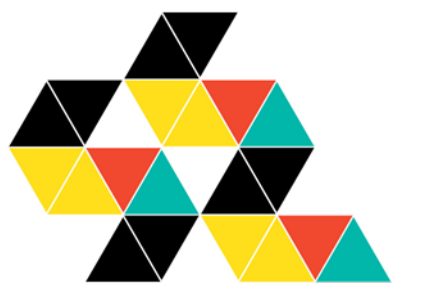

Hertogsstraat 53 1000 Brussel www.crisiscentrum.be Rue Ducale 53 1000 Bruxelles www.centredecrise.be

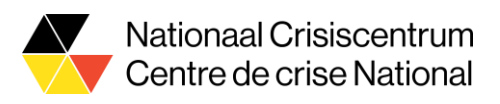

nouveau ces données. Lorsque le nombre de places disponibles à une adresse tombe à 0, les données correspondantes doivent être supprimées. Si la date de disponibilité est dépassée de plus d'un jour, les données seront également supprimées. Les citoyens doivent donc faire une déclaration chaque fois qu'ils souhaitent (re)mettre une place à disposition.

4. Les citoyens peuvent également contacter le coordinateur communal pour faire valoir leurs droits au titre de la directive GDPR.

Il est important de toujours inclure l'adresse e-mail (de préférence une boîte aux lettres partagée) et un numéro de téléphone professionnel (si possible, disponible 24 heures sur 24 et 7 jours sur 7) du coordinateur communal avec chaque nouvelle entrée, afin que Fedasil puisse contacter les bonnes personnes si les Ukrainiens sont dirigés vers la commune.

# 5 Attribuer le rôle « nccn-housing-tool-coordinator » au coordinateur de votre ville/communal.

Pour accéder au Housing tool, le coordinateur local de votre ville/commune doit avoir le rôle de « nccn-housing-tool-coordinator ».

Vous trouverez ci-dessous les instructions pour attribuer ce rôle au coordinateur.

#### Instructions :

Ces instructions doivent être exécutées par un gestionnaire d'accès principal ou un gestionnaire d'accès de votre ville/commune.

Il s'agit généralement du bourgmestre, du directeur général ou d'un employé de la ville/commune à qui cette responsabilité a été déléguée.

- 1. Allez sur "My eGov Role Management" : https://iamapps.belgium.be/rma
- 2. Cliquez sur « s'identifier » en haut à droite, et connectez-vous avec la clé numérique de votre choix.
- 3. Vous verrez alors l'écran suivant :

| Ma G<br>Mes rôles en li   | Via Gestion des rôles eGov                                                                                                    |                                                                                                    |  |  |
|---------------------------|----------------------------------------------------------------------------------------------------|----------------------------------------------------------------------------------------------------|--|--|
|                           |                                                                                                    | be                                                                                                    |  |  |
| Vous n'êtes p<br>dessous. | bas encore identifié(e) sur Ma gestion des rôles eGov. Identifiez-vous une pr                                                                                             | emière fois pour accéder aux fonctionnalités ci-                                                                                                    |  |  |
| 9                         |                                                                                                    |                                                                                                    |  |  |
|                           | Sur ce site, vous gérez les attributions de rôles e des invitations pour des                                                                                              | tvous disposez d'un aperçu des demandes et<br>attributions de rôles.                                                                                                    |  |  |
|                           | Aperçu de toutes les demandes ouvertes et traitées     Tâches prioritaires. Vous voulez :         afficher l'aperçu des demandes         demander ou refuser les demandes | Gerez toutes vos attributions de roles<br>Tâches prioritaires. Vous voulez :<br>• afficher l'aperçu de vos attributions de rôles gérées<br>• faire ne nouvelle attribution de rôle nour un salarié |  |  |
| 0                         | compléter des demandes     faire ne nouvelle attribution de rôle pour un salarié     existant                                                                             | existant <ul> <li>faire une attribution de rôle via numéro de registre<br/>national</li> </ul>                                                                                                    |  |  |
|                           | <ul> <li>Mes attributions de rôles</li> </ul>                                                                                                    | Gérer les invitations                                                                                                    |  |  |

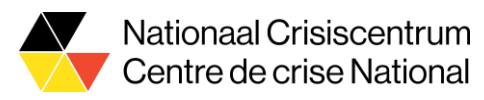

- 4. Cliquez sur « faire une attribution de rôle via numéro de registre national ».
- 5. Sur l'écran suivant, **saisissez le numéro national du coordinateur** à qui vous voulez accorder le rôle. Cliquez ensuite sur « **Rechercher** ».

| Étape 1: Personnes  | Étape 1 : personnes                                                                                                    | ?    |
|---------------------|----------------------------------------------------------------------------------------------------|------|
| Étape 2: Entreprise | Sélectionnez les personnes auxquelles vous souhaitez attribuer un rôle.                                                                   |      |
| Étape 3: Rôles      | Province of the                                                                                                    |      |
| Étape 4: Propriétés | Personnes choisies                                                                                                    |      |
| Étape 5: Détails    | Vous n'avez encore ajouté aucune personne. Recherchez dans la liste ci-dessous les personnes auxquelles vous souhaitez attribuer un rôle. |      |
| Étape 6: Aperçu     |                                                                                                    |      |
|                     | Rechercher des personnes                                                                                                    |      |
|                     | Cherchez ci-dessous la personne à laquelle vous souhaitez attribuer un rôle à l'aide du numéro de registre national.                      |      |
|                     | Numéro de Registre nationa Rechercher                                                                                                    |      |
|                     | <u>Annuler</u> Étape suiv                                                                                                    | ante |

6. Dans une fenêtre pop-up, le nom du coordinateur est maintenant affiché. Cliquez sur "Ajouter".

#### Résultat de la recherche

| Nom    | Prénom |  |
|--------|--------|--|
| Dupont | Jean   |  |

7. Sur l'écran suivant, le coordinateur sélectionné est ajouté.

| Étape 1 : personnes              |                                                                 |                                                   | ? |
|----------------------------------|-----------------------------------------------------------------|---------------------------------------------------|---|
| Sélectionnez les personnes auxqu | ielles vous souhaitez attribuer un rôle.                        |                                                   |   |
| Personnes choisies               |                                                                 |                                                   |   |
| Vous n'avez encore ajouté aucu   | ine personne. Recherchez dans la liste ci-dessous les personi   | nnes auxquelles vous souhaitez attribuer un rôle. |   |
| Montrer 10 🗸 noms par p          | page                                                            |                                                   |   |
| Nom                              | Prénom                                                          | \$                                                |   |
| Dupont                           | Jean                                                            | Supprimer                                         |   |
|                                  |                                                                 |                                                   |   |
| Rechercher des personnes         |                                                                 |                                                   |   |
| Cherchez ci-dessous la personr   | ne à laquelle vous souhaitez attribuer un rôle à l'aide du numé | éro de registre national.                         |   |
| Numéro de                        | e Registre national                                             |                                                   |   |
|                                  | Rechercher                                                      |                                                   |   |
|                                  |                                                                 |                                                   |   |
| Annuler                          |                                                                 | Étape suivant                                     | e |
|                                  |                                                                 |                                                   |   |

Si vous souhaitez attribuer le rôle à d'autres personnes, répétez les étapes 5 à 7.

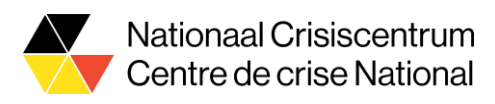

Cliquez sur "Étape suivante"

8. Sur l'écran suivant, sélectionnez votre ville / commune, puis cliquez sur "Étape suivante".

| Étape 1: Personnes  | Étape 2 : Sélectionner une entreprise                                       | ?  |
|---------------------|-----------------------------------------------------------------------------|----|
| Étape 2: Entreprise | Sélectionnez l'entreprise pour laquelle vous souhaitez attribuer des rôles. |    |
| Étape 3: Rôles      | Les personnes sélectionnées sont membres des entreprises suivantes :        |    |
| Étape 4: Propriétés | Sélectionner une entreprise                                                 |    |
| Étape 5: Détails    | O Commune / ville xxx, 0999.999.999                                         |    |
| Étape 6: Aperçu     |                                                                             |    |
|                     |                                                                             |    |
|                     | Étape précédente Annuler Étape suivan                                       | te |

9. Dans la liste qui s'affiche, sélectionnez le rôle 'nccn-housing-tool-coordinator', puis cliquez sur '>'.

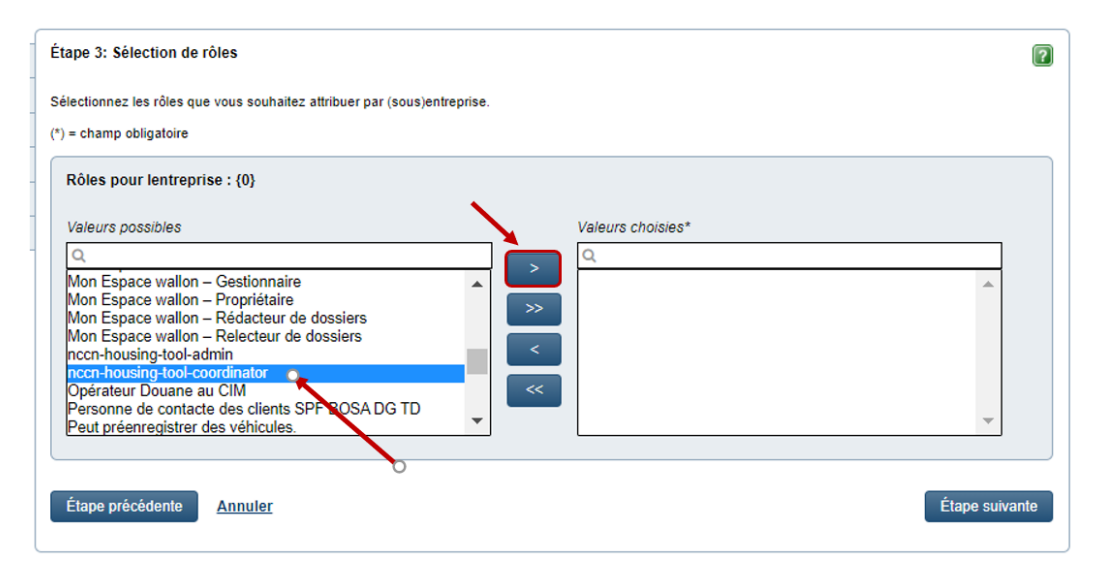

Le rôle est maintenant ajouté au tableau 'Valeurs choisies'.

| Rôles pour lentreprise : {0}                                                                                                    |                   |
|----------------------------------------------------------------------------------------------------|-------------------|
| Valeurs possibles Q Mon Espace wallon – Gestionnaire Mon Espace wallon – Propriétaire Mon Espace wallon – Rédacteur de dossiers Mon Espace wallon – Relecteur de dossiers nccn-housing-tool-admin Opérateur Douane au CIM Personne de contacte des clients SPF BOSA DG TD Peut préenregistrer des véhicules. PLDA | Valeurs choisies* |

Étape précédente Annuler

Étape suivante

Cliquez sur 'Étape suivante'.

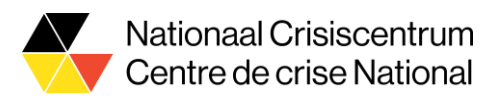

10. Sur l'écran suivant, saisissez **la date de fin du rôle**. Lorsque la date d'expiration est atteinte, vous pouvez toujours renouveler le rôle (si nécessaire).

Il est de bonne pratique d'activer un rôle pour une période d'un an.

Cliquez ensuite sur 'Étape suivante'.

| Étape 4 : Sélectionner les propriétés du rôle         |         |         |        |        |       |     |    |                |
|-------------------------------------------------------|---------|---------|--------|--------|-------|-----|----|----------------|
| Sélectionnez les caractéristiques pertinentes par rôl | e sélec | tionné. |        |        |       |     |    |                |
| (*) = champ obligatoire                               |         |         |        |        |       |     |    |                |
| Propriétés du rôle pour nccn-housing-tool             | -coord  | linator | dans   | lentre | prise | {1} |    |                |
| Délai de l'attribution de rôle :                      |         |         |        | 4      | C     |     |    |                |
| du *                                                  | 11/03   | 2022    |        |        |       |     |    |                |
| jusqu'au *                                            | 11/03   | 2023    | 0      | ñ      | 1     |     |    |                |
| U                                                     | 0       | Mar     | ,<br>, | / 20   | 23    | ~   | 0  |                |
| Élana anticidante destrutor                           | Lu      | Ма      | Ме     | Je     | Ve    | Sa  | Di | Étano subseto  |
| Etape precedente <u>Annuler</u>                       |         |         | 1      | 2      | 3     | 4   | 5  | Etape suivante |
|                                                       | 6       | 7       | 8      | 9      | 10    | 11  | 12 |                |
|                                                       | 13      | 14      | 15     | 16     | 17    | 18  | 19 |                |
|                                                       | 20      | 21      | 22     | 23     | 24    | 25  | 26 |                |
| <u>A propos de ce</u>                                 | 27      | 28      | 29     | 30     | 31    |     |    |                |

11. Sur l'écran suivant, saisissez **l'adresse électronique professionnelle** du coordinateur de votre ville / commune. Cliquez ensuite sur "Étape suivante".

| Étape 5 : Saisie des données perso                                  | onnelles              |                        |
|---------------------------------------------------------------------|-----------------------|------------------------|
| Indiquez ici les adresses e-mail des per<br>(*) = champ obligatoire | sonnes sélectionnées. |                        |
| Données personnelles                                                |                       |                        |
| Nom                                                                 | Prénom                | Adresse e-mail         |
| Dupont                                                              | Jean                  | Jean.Dupont@commune.be |
| Étape précédente <u>Annuler</u>                                     |                       | Étape suivante         |

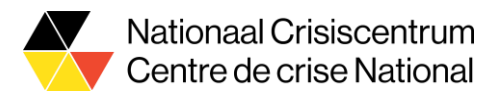

Vous verrez alors un écran de synthèse de toutes les données que vous avez saisies. Vérifiez les données saisies ; vous pouvez encore les modifier si nécessaire.
 Si toutes les données sont correctes, cliquez sur 'Terminer l'attribution directe de rôle'

| Étape 1 : Personn                    | les                                              |                        | Modi |
|--------------------------------------|--------------------------------------------------|------------------------|------|
| Nom                                  |                                                  | Prénom                 |      |
| Dupont                               |                                                  | Jean                   |      |
| Étape 2 : (Sous-)e                   | entreprise                                       |                        | Modi |
| Service Public Féd                   | éral Stratégie et Appui, 0671.51                 | 6.647                  |      |
| Étape 3 : Rôles                      |                                                  |                        | Modi |
| ncon-housing-too                     | l-coordinator                                    |                        |      |
| tape 4 : Propriét                    | és de rôles                                      |                        | Modi |
| nccn-housing-t<br>Période de validit | ool-coordinator<br>é du 11/03/2022 au 11/03/2023 |                        |      |
| Étape 5 : Saisie d                   | es données personnelles                          |                        | Modi |
| Nom                                  | Prénom                                           | Adresse e-mail         |      |
| Dupont                               | Jean                                             | Jean.Dupont@commune.be |      |
| Message personn<br>⊃ Ajouter un mes  | nel<br>ssage personnel pour l'approbat           | eur/les approbateurs   |      |
|                                      |                                                  |                        |      |

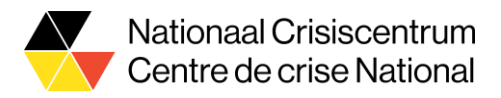

Le rôle de "coordinateur nccn-housing-tool" a été attribué au coordinateur de votre ville / commune. Il / elle recevra un e-mail de confirmation.

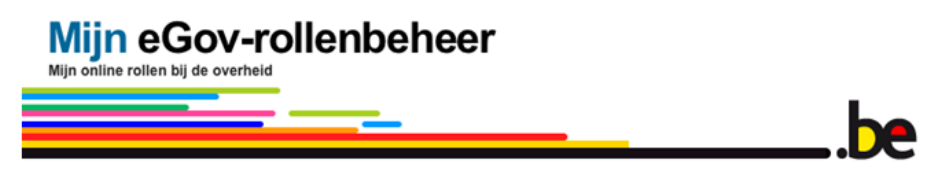

Beste Jan Jansens,

je roltoekenning van nccn-housing-tool-coordinator is toegewezen.

Meer informatie?

- Bekijk de <u>FAQ</u> en de <u>Quick View</u>
  <u>Meld je aan en bekijk je roltoekenningen</u>

Vriendelijke groeten,

Digitale Transformatie FOD Beleid en Ondersteuning Service Desk

Dit bericht werd automatisch gestuurd. Gelieve niet te antwoorden.